Please visit our website <u>Home Page (kvyfl.com)</u> and have a look around! To Enroll your athlete, visit the top of our page and you will see "ENROLLMENT" click here or scroll down and click on the teamsideline link to get started.

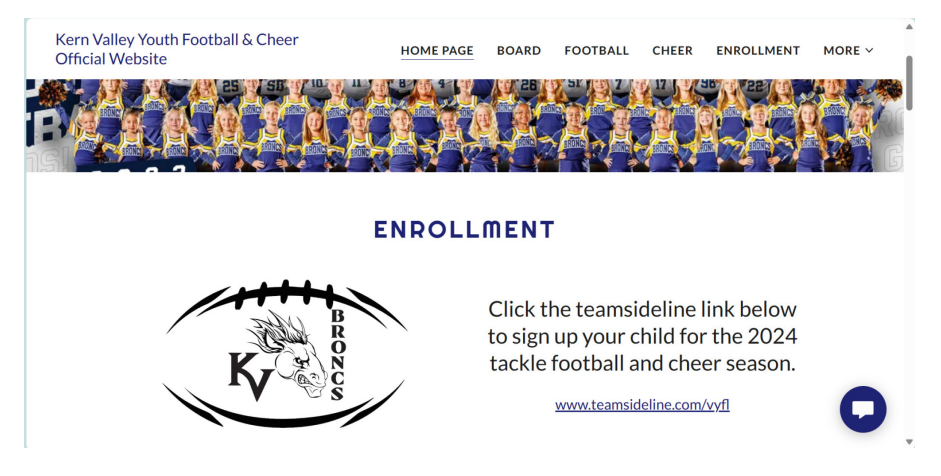

You will be redirected to Valley Youth Football Leagues main page. Scroll down the page

and find Kern Valley Broncs Fall 2024 logo and click on "Sign-Up" OR you can

click on Sign In at the top left-hand corner **sector** either option will take you directly to **Teamsideline** 

| VULLEY YOUTH<br>POTRALI LEAGUE                                                            | Valley Youth Football League (VYFL)<br>www.teamsideline.com/vyfl <b>2</b> |
|-------------------------------------------------------------------------------------------|---------------------------------------------------------------------------|
| +) Sign In<br>Sign In                                                                     |                                                                           |
| Use your TeamSideline account<br>Email *<br>Kvyflad@gmail.com                             |                                                                           |
| Password *                                                                                |                                                                           |
| First time signing in to this site?<br>Create a new account. ><br>Forgot your password? > |                                                                           |

Here you will enter your login information. ATTENTION-Please make sure you are using the same email address from previous years>> If you don't remember your login information and need to create a new account, please note that we may need to fix things later as this causes issues on the backend.

If you are new this year and need to create a new account, click the area highlighted in **BLUE** below the sign in fields and follow the steps to register.

MY PROFILE PAGE: Please make sure that all your contact details are up to date! ALL fields are required! This will be the primary form of contact information that we will use throughout the season. Don't forget to click **SAVE** 

| * | My Account -                              |                            |          |                |                 |                                 |                          |        |
|---|-------------------------------------------|----------------------------|----------|----------------|-----------------|---------------------------------|--------------------------|--------|
|   | My Profile                                |                            |          |                |                 |                                 |                          | Help 🗸 |
|   | Use this page to edit your account inform | ation.                     |          |                |                 |                                 |                          |        |
|   | Some fields cannot be edited after an en  | ollment has been placed. T | o reques | t a change, pl | lease select ti | he Contact Us link under Help : | at the top of this page. |        |
|   | Chapter *                                 | KERN VALLEY BRONCS         |          |                |                 |                                 |                          |        |
|   | Email Address *                           | jondoe@gmail.com           | C E      | dit            |                 |                                 |                          |        |
|   | Password *                                | 🕼 Edit                     |          |                |                 |                                 |                          |        |
|   | First Name 🔺                              | Jon                        |          |                |                 |                                 |                          |        |
|   | Last Name 🔺                               | Doe                        |          |                |                 |                                 |                          |        |
|   | Street Address *                          | 3340 Erskine Creek R       | d.       |                |                 |                                 |                          |        |
|   | City, State, Zip 🔺                        | Lake Isabella C/           | • •      | 93240          |                 |                                 |                          |        |
|   | Phone 1 \star                             | (555) 555-5555 Ex          | t.       | Cell           | •               |                                 |                          |        |

\*\*If you make any changes, PLEASE <u>don't</u> forget to click SAVE.

**MEMBERS PAGE:** 

| My Account +                                                                                                    |                                                                                          |                                                       |                    |
|----------------------------------------------------------------------------------------------------|------------------------------------------------------------------------------------------|-------------------------------------------------------|--------------------|
| Members                                                                                                    |                                                                                          |                                                       | Help               |
| The table below lists the people on your personal account. Click the Add I to add your child(ren). <b>Please note this is not your roster.</b> Do not add please the second second sec | Parent button to add additional Parents or<br>ayers that are on your team, only your per | Guardians to your account. Click th<br>rsonal family. | e Add Child button |
| Name                                                                                                    | Gender                                                                                   | DOB                                                   |                    |
| Jane Doe (Parent or Guardian)                                                                                                    | Female                                                                                   | 01/01/1983                                            | R×                 |
| Jon Doe (Parent or Guardian)                                                                                                    | Male                                                                                     | 01/01/1976                                            | R×                 |
| Jax Doe (Child)                                                                                                    | Male                                                                                     | 01/01/2008                                            | <b>K</b> ×         |
| Joe Doe (Child)                                                                                                    | Male                                                                                     | 01/01/2010                                            | <b>R</b> ×         |
|                                                                                                    |                                                                                          |                                                       |                    |

Here you can add other parents, your athletes and edit your members. This is also where you will upload athlete documents and enroll. To edit a parent or athlete already on your list please click on the **C** Once you're finished editing, please click **SAVE**.

This is also where you are **required** to upload your players profile picture, birth certificate and the athlete's physical. Your documents are finished uploading when you see the circle highlighted in green.

**ATTENTION:** Athlete Physicals must be dated and verified by a physician. A signature or stamp is accepted. If documents are not uploaded your athlete will not be allowed to participate during practice until completed.

Kern Valley Youth Football and Cheer League (KVYFL) How to Enroll Guide

Pictures must be a clear headshot only. No hoodies, sunglasses or hats.

Please make sure the birthdate is correct and list any medical conditions!

#### Proof of grade is for Varsity level ONLY.

Please leave the jersey field blank as those will get filled in once a jersey has been issued.

Again, once you have finished adding/editing don't forget to click SAVE. If you need someone deleted, please email me at <a href="https://www.kvyflad@gmail.com">kvyflad@gmail.com</a>.

**ENROLL:** Select the "Enroll" tab to get started with enrollment

| 66.800                                                                                                    |                                                                                    |                                                                                                    |                            |
|----------------------------------------------------------------------------------------------------|------------------------------------------------------------------------------------|----------------------------------------------------------------------------------------------------|----------------------------|
| My Account +                                                                                                    |                                                                                    |                                                                                                    |                            |
| Add Items To Your Cart                                                                                                    |                                                                                    |                                                                                                    | Help 🗸                     |
| Your "Shopping" Cart lists the items you v<br>after adding one or more items. Click the<br>Enrollment button.                                  | vant to enroll in and store items you wa<br>Delete icon to remove items, or to add | Int to purchase. Click the Proceed to Checkout button to proceed with placin<br>more enrollments to your Cart, complete the Enrollment fields below and clic                | g your order<br>ck the Add |
| Your "Shopping" Carl lists the items you v<br>after adding one or more items. Click the<br>Enrollment button.                                  | ant to enroll in and store items you wa<br>Delete icon to remove items, or to add  | nt to purchase. Click the Proceed to Checkout button to proceed with placin<br>more enrollments to your Cart, complete the Enrollment fields below and clic<br>Add Enrollee | g your order<br>ck the Add |
| Your "Shopping" Cart lists the items you value after adding or or or more items. Click the Enrollment button.                                  | vant to enroll in and store items you wa<br>Delete icon to remove items, or to add | nt to purchase. Click the Proceed to Checkout button to proceed with placin<br>more enrollments to your Cart, complete the Enrollment fields below and clic<br>Add Enrollee | g your order<br>ck the Add |
| You "Shapping" Cart lists the items you v<br>after adding one or more items. Click the<br>Enrollneet button.<br>Enrollneet Type *<br>Program * | Aren to enroll in and store items you was belete icon to remove items, or to add   | nt to purchase. Click the Proceed to Checkout button to proceed with placin<br>more enrollments to your Cart, complete the Enrollment fields below and clic<br>Add Enrollee | g your order<br>ck the Add |

Enrollee: Select name of athlete

Enrollment Type and Program: These fields should automatically fill in.

Offerings: Will only allow the level your player is eligible for according to birth date.

Once all fields are selected, you can click on Add Enrollment and your total will appear in your cart for review. If you need to add more athletics return to the Enrollee field and select

| an addition | al at | hlete. If you're c                       | omplete, then select                             | Proceed to Checko            | ut .              |
|-------------|-------|------------------------------------------|--------------------------------------------------|------------------------------|-------------------|
|             | Ç     |                                          | Valley Youth Football Le<br>www.teamsideline.com | eague (VYFL)<br>vyn <b>⊙</b> |                   |
|             | Â     | My Account -<br>KERN VALLEY BRONCS - FOO | DTBALL (SOPHOMORE) 10U - Callum Wat              | ts                           | Help <del>-</del> |
|             |       | Program Specific Information             | Select   Attending august-A                      | IOVEMBER 2024                |                   |
|             |       | Shirt/Short Sizes                        |                                                  |                              |                   |
|             |       | T-Shirt Size *                           | Select                                           |                              |                   |

Kern Valley Youth Football and Cheer League (KVYFL) How to Enroll Guide

Here you will answer all the following questions, please note that all questions with a yellow \* must be answered in order to complete your enrollment.

Exciting News!! All forms (except the athlete's physical form) are now paperless so there's no more additional forms for you to fill out!

Once complete select Next and you are brought to the billing area. Please select your payment preference. \*\*Please be aware if you are paying online with a debit or credit card there is a small processing fee. \*\*\*If you want to make payments and set up arrangements with the Treasurer select Pay by Cash/Check/Mobile.

Once you're satisfied with your payment option select

Place Order

and your

enrollment is complete! An email confirmation will be sent to you and the Athletic Director.

If you have any further questions, please email me at kvyflad@gmail.com

### We thank you all for your support to Kern Valley Youth Football and Cheer! We look forward to another exciting season.

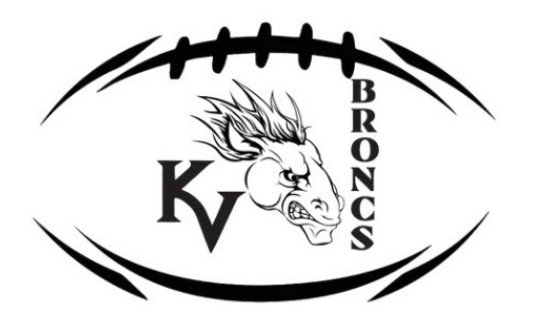